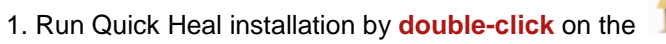

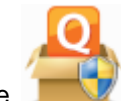

licon (usually on your desktop after you

have finished the download) or choose autorun from your CD.

Wait for it to *Prepare installation* and *Scan memory*.

2. When it is done, it will prompt you with End User License Agreement. Select 'I agree' and

| click Next.                                                                                                    |          |
|----------------------------------------------------------------------------------------------------|----------|
| Quick Heal Total Security 2013 Installation                                                                                                    | x        |
| License Information                                                                                                    |          |
| End User License Agreement                                                                                                    | <u>_</u> |
| IMPORTANT                                                                                                    |          |
| PLEASE READ THIS USER LICENSE AGREEMENT CAREFULLY BEFORE USING THIS SOFTWARE.                                                                                                    |          |
| BY USING THIS SOFTWARE OR BY CLICKING THE "I AGREE" BUTTON OR<br>LOADING THE QUICK HEAL'S SOFTWARE, IN ANY WAY, YOU ACKNOWLEDGE<br>AND ADMIT THAT YOU HAVE READ, UNDERSTOOD AND AGREED TO ALL THE<br>TERMS AND CONDITIONS OF THIS USER LICENSE AGREEMENT. IF YOU DO<br>NOT AGREE TO THE TERMS AND CONDITIONS BELOW, DO NOT USE THIS<br>SOFTWARE IN ANY WAY AND PROMPTLY RETURN IT OR DELETE ALL THE<br>COPIES OF THIS SOFTWARE IN YOUR POSSESSION. | -        |
| □ I <u>Ag</u> ree                                                                                                    |          |
| © 2012 Quick Heal Technologies (P) Ltd.                                                                                                    | ancel    |

3. Here you can choose where to install Quick Heal (optional). Click Next and it will start installation.

| Quick Heal Total Security 2013 Inst           | tallation                     |
|-----------------------------------------------|-------------------------------|
| Snipping Tool                                 |                               |
| C:\Program Files\Quick Heal\Quick Heal Tota   | al Security B <u>r</u> owse   |
| Quick Heal Total Security requires 600 MB dis | sk space during installation. |
| Click Browse to change the install location.  |                               |
|                                               |                               |
|                                               |                               |
|                                               |                               |
| © 2012 Quick Heal Technologies (P) Ltd.       | Back Next Cancel              |

4. When it finishes, it will ask you to Register Now or Register Later. Choose Register Now.

5. Then you will be asked to enter the product key you have purchased.

## \*Note:

- You can find the product key in your Order Confirmation email or at My Account
- The product key only contains 'zero' for 0.

| Quick Heal Total Security 2013 Registration                                                                                                    | <b></b>     |  |
|----------------------------------------------------------------------------------------------------|-------------|--|
| Please enter Product Key:    Vou can find product key inside cover page of the User Guide. If you have purchased the software online then you will find the product key in the e-mail confirming your order. |             |  |
| © 2012 Quick Heal Technologies (P) Ltd.                                                                                                    | Next Cancel |  |

6. Continue entering your information in the next steps until it shows 'Activation is in progress...'.

Quick Heal Installation is completed!

Extra step: If Quick Heal icon is still red, see update Quick Heal virus database